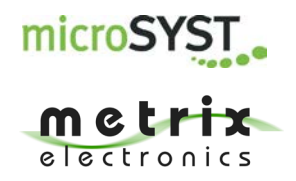

# mipick MP

# Pick-to-Light System

# **User Manual**

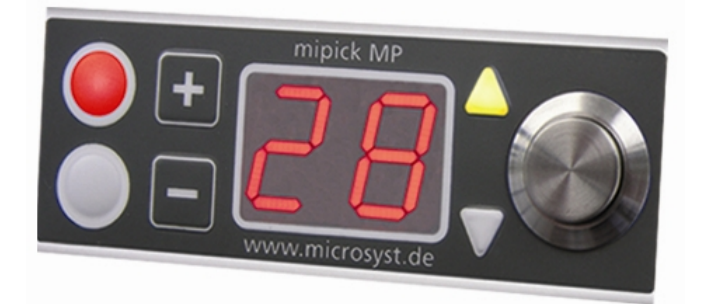

microSYST Systemelectronic GmbH Exclusive UK and Ireland Agent: Metrix Electronics Ltd tel: 0845 034 3234 www.metrix-electronics.com

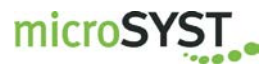

### Index

| 1 | GE                           | NERAL                                                                                                    | 4                     |
|---|------------------------------|----------------------------------------------------------------------------------------------------|-----------------------|
| 2 | SYS                          | STEM OVERVIEW                                                                                              | 5                     |
| 3 | СО                           | MPONENTS                                                                                                   | 6                     |
|   | <b>3.1</b><br>3.1.7<br>3.1.2 | <b>Distribution Unit</b><br>1 Distribution Unit for Ethernet TCP/IP<br>2 Distribution Unit for Profibus DP | <b>6</b><br>6<br>9    |
|   | 3.2                          | Pick Displays                                                                                              | 12                    |
| 4 | WIF                          | RING                                                                                                    | 15                    |
|   | 4.1                          | Distribution Unit                                                                                          | 16                    |
|   | 4.2                          | Display Shaft                                                                                              | 17                    |
|   | 4.3                          | mipick                                                                                                    | 17                    |
|   | 4.4                          | Bus Termination                                                                                            | 17                    |
| 5 | ETH                          | HERNET                                                                                                    | 18                    |
|   | 5.1                          | Configuration of the Ethernet Interface                                                                    | 18                    |
|   | <b>5.2</b><br>5.2.7<br>5.2.2 | Ethernet Communication<br>1 Send Commands<br>2 Receive Status Messages                                     | <b>20</b><br>21<br>22 |

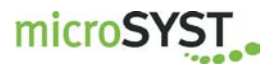

| 6 PROFIBUS DP                                                                                                    | 23                                |
|----------------------------------------------------------------------------------------------------|-----------------------------------|
| <ul> <li>6.1 Configuration of the Profibus Interface</li> <li>6.1.1 GSD File</li> <li>6.1.2 Configuration Data</li> <li>6.1.3 User Parameter Data</li> <li>6.1.4 Diagnosis Data</li> </ul> | <b>23</b><br>23<br>23<br>24<br>24 |
| <ul> <li>6.2 DP Communication</li> <li>6.2.1 Transmit Commands</li> <li>6.2.2 Receive Status Messages</li> </ul>                                                                           | <b>25</b><br>26<br>27             |
| 7 FRAME STRUCTURE                                                                                                    | 29                                |
| 7.1 Structure of Commands                                                                                                    | 29                                |
| <ul> <li>7.2 Structure of Status Messages</li> <li>7.2.1 Command Confirmation</li> <li>7.2.2 Event Message</li> <li>7.2.3 Bus Member Message</li> </ul>                                    | <b>29</b><br>29<br>29<br>30       |
| 7.3 Standard Control Command                                                                                                    | 31                                |
| 7.4 Additional Commands                                                                                                    | 33                                |
| 8 DISPLAYABLE CHARACTERS                                                                                                    | 35                                |
| 9 VERSIONS OVERVIEW                                                                                                    | 36                                |

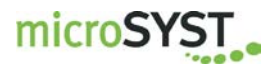

### 1 General

The light-controlled picking and assembly with small parts warehouses and manual assembly workstations reduces the error rate, shortens the part search and simplifies training. The limited space is an unsolvable task for a lot of pick-to-light systems. With development of the "mipick MP", microSYST has found a solution for exactly this problem.

"mipick MP" stands for assembly and installation with little effort thanks to simplified wiring and newly developed software-controlled programming.

The channel height of this display is only 30 mm, width 80 mm - space saving and efficient! If the displays are mounted without space, box widths of only 80 mm can be realised!

The display is equipped with two LED indicators (red + multi-colored), a metal confirmation push button and LED directional arrows. A two-digit 7-segment LED display with 14 mm digit height serves for a pleasant readability of values. Furthermore there's a membrane keypad for possible value corrections.

The communication with the displays happens via an RS485 interface, the superior system is controlled via Ethernet and ensures a fast and reliable data transfer.

We are pleased to offer this display also as part of a complete system, with individual assembly workstation and software, which is perfectly tailored to your application.

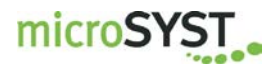

### 2 System Overview

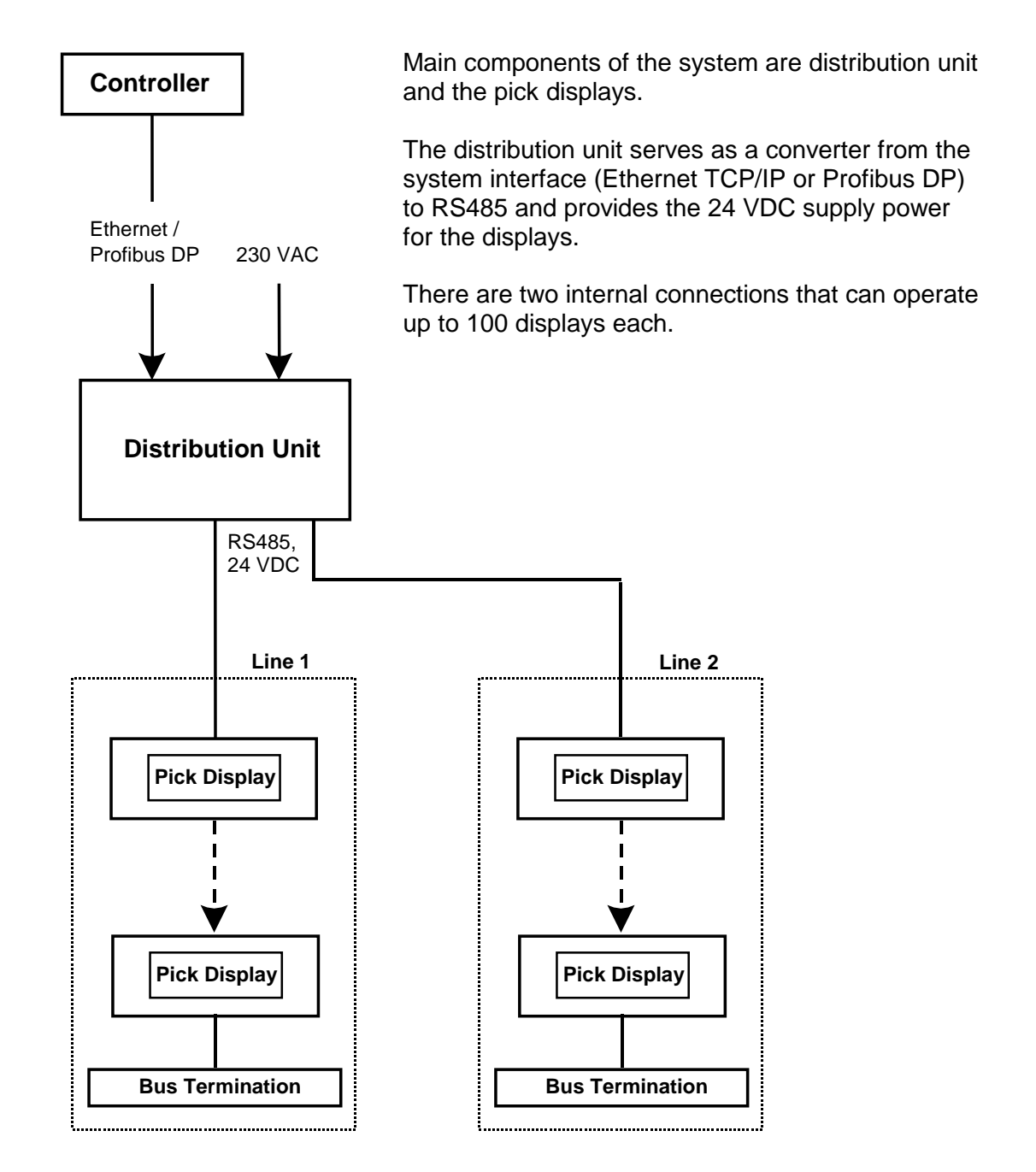

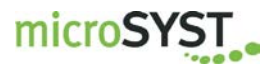

### 3 Components

- 3.1 Distribution Unit
- 3.1.1 Distribution Unit for Ethernet TCP/IP

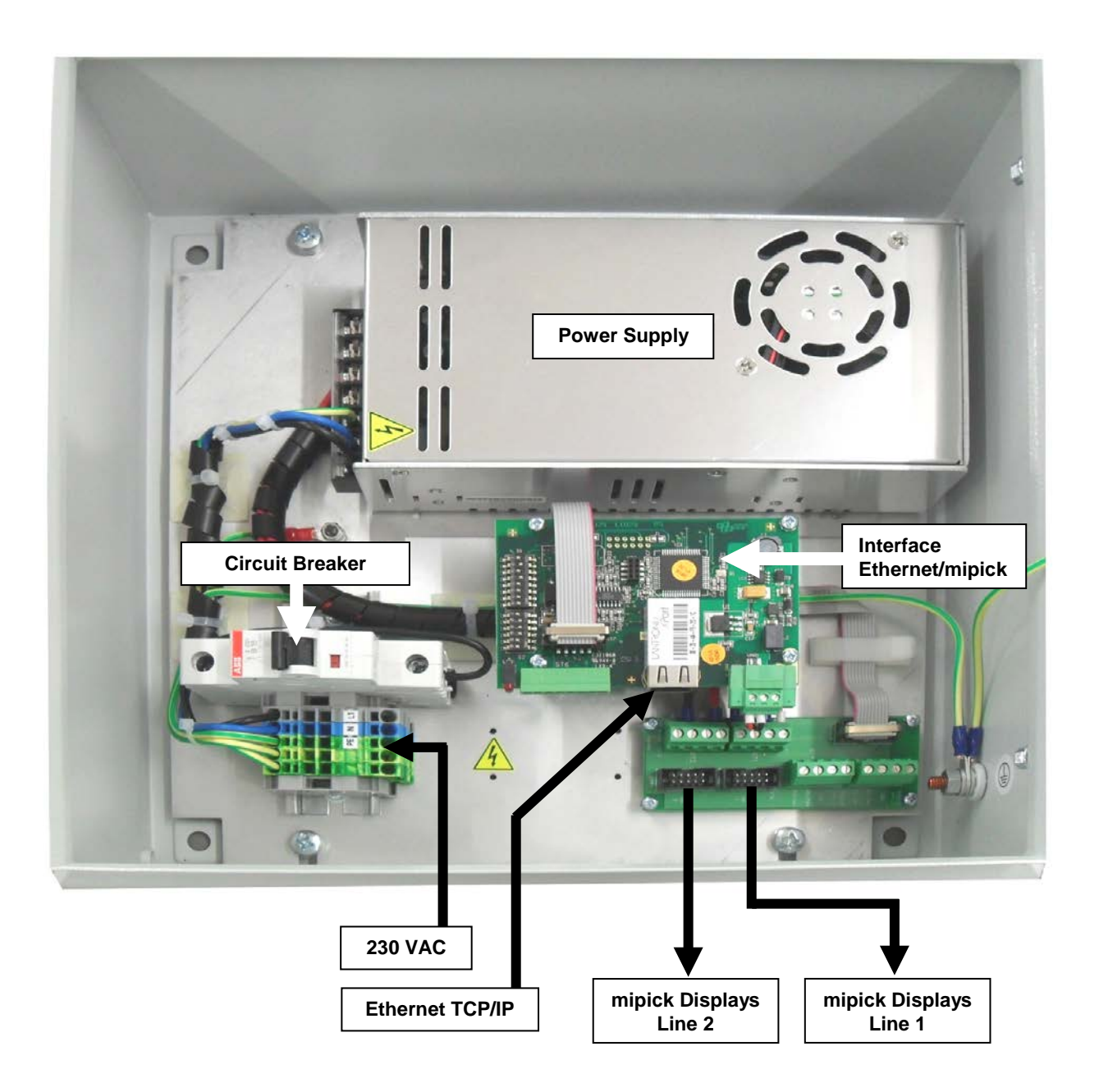

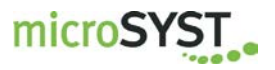

#### Interface Ethernet / mipick

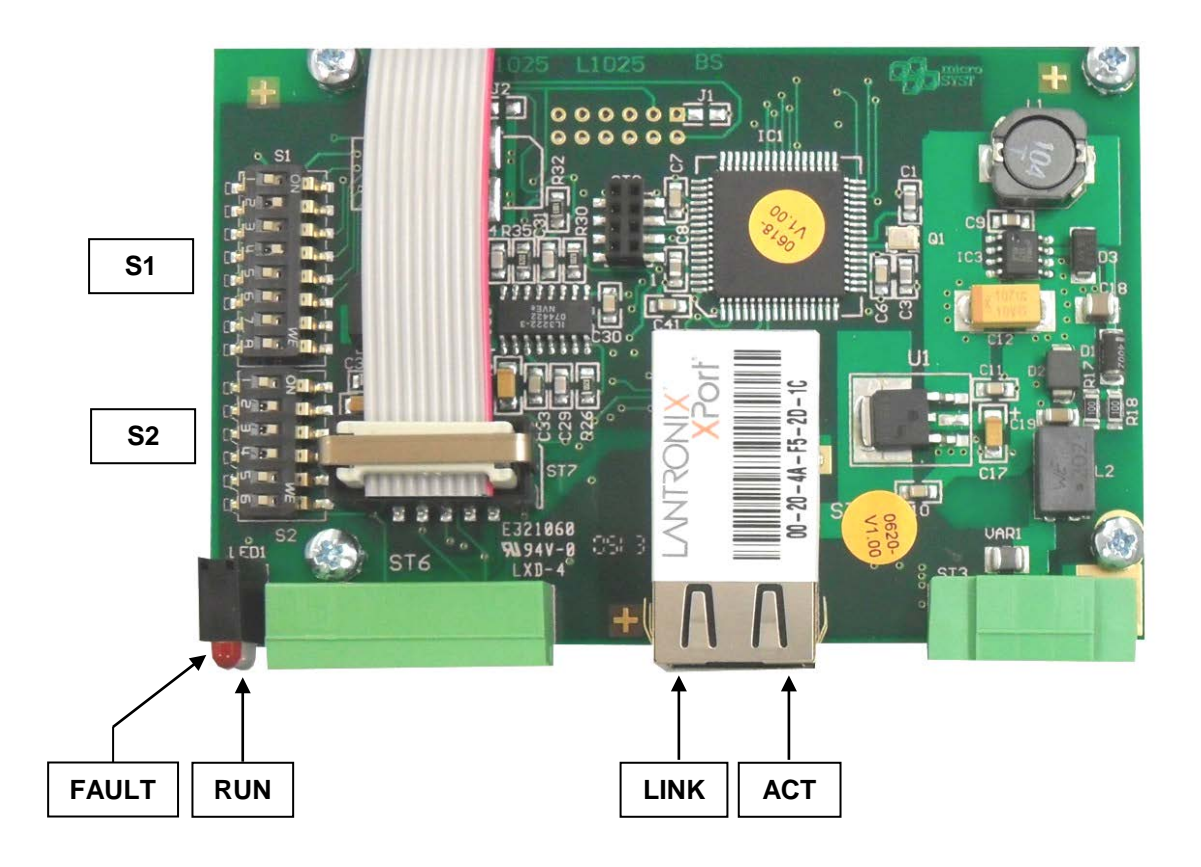

| LED   | Status   | Meaning                                    |
|-------|----------|--------------------------------------------|
|       | Green    | Full-Duplex                                |
| ACT   | Yellow   | Half-Duplex                                |
|       | Off      | No network activity                        |
|       | Green    | Physical network connection with 100 MBaud |
| LINK  | Yellow   | Physical network connection with 10 MBaud  |
|       | Off      | No physical network connection             |
|       | Red      | No active TCP/IP connection                |
| FAULT | Off      | Active TCP/IP connection                   |
| DUN   | Green    | No data traffic at the serial interface    |
| KUN   | Blinking | Data traffic at the serial interface       |

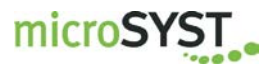

Positions marked with "∎" are fixed and must not be changed! Bold-framed positions are the default.

| Switch S1: Options |                                                                                                    |                                                                                      |
|--------------------|----------------------------------------------------------------------------------------------------|--------------------------------------------------------------------------------------|
| DIP                | ON                                                                                                    | OFF                                                                                  |
| 1                  | Test mode:<br>Every display shows its own RS485 ad-<br>dress. There should be no Ethernet com-<br>munication at the same time!  | Normal mode                                                                          |
| 2                  | Use 128 RS485 addresses (0127) for<br>the RS485 cycle,<br>enable the bus member message C2                                      | Use 64 RS485 addresses (063)<br>for the RS485 cycle,<br>bus member message C2 locked |
| 3                  |                                                                                                    |                                                                                      |
| 4                  | Send bus member messages (C1, C2)<br>automatically at a change (and after the<br>Ethernet connection has been estab-<br>lished) | Send bus member messages (C1,<br>C2) only at a query (C0, C1 or C2)                  |
| 5                  |                                                                                                    |                                                                                      |
| 6                  |                                                                                                    |                                                                                      |
| 7                  |                                                                                                    |                                                                                      |
| 8                  |                                                                                                    | •                                                                                    |

| Switch S2: RS485 Bus Termination |                        |                    |
|----------------------------------|------------------------|--------------------|
| DIP                              | ON                     | OFF                |
| 1                                |                        |                    |
| 2                                |                        |                    |
| 3                                |                        |                    |
| 4                                |                        |                    |
| 5                                | Bue termination is set | no bus termination |
| 6                                | Bus termination is set |                    |

The bus termination must be set, if the interface is connected at the first position within the RS485 bus.

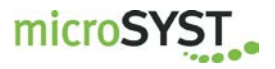

#### 3.1.2 Distribution Unit for Profibus DP

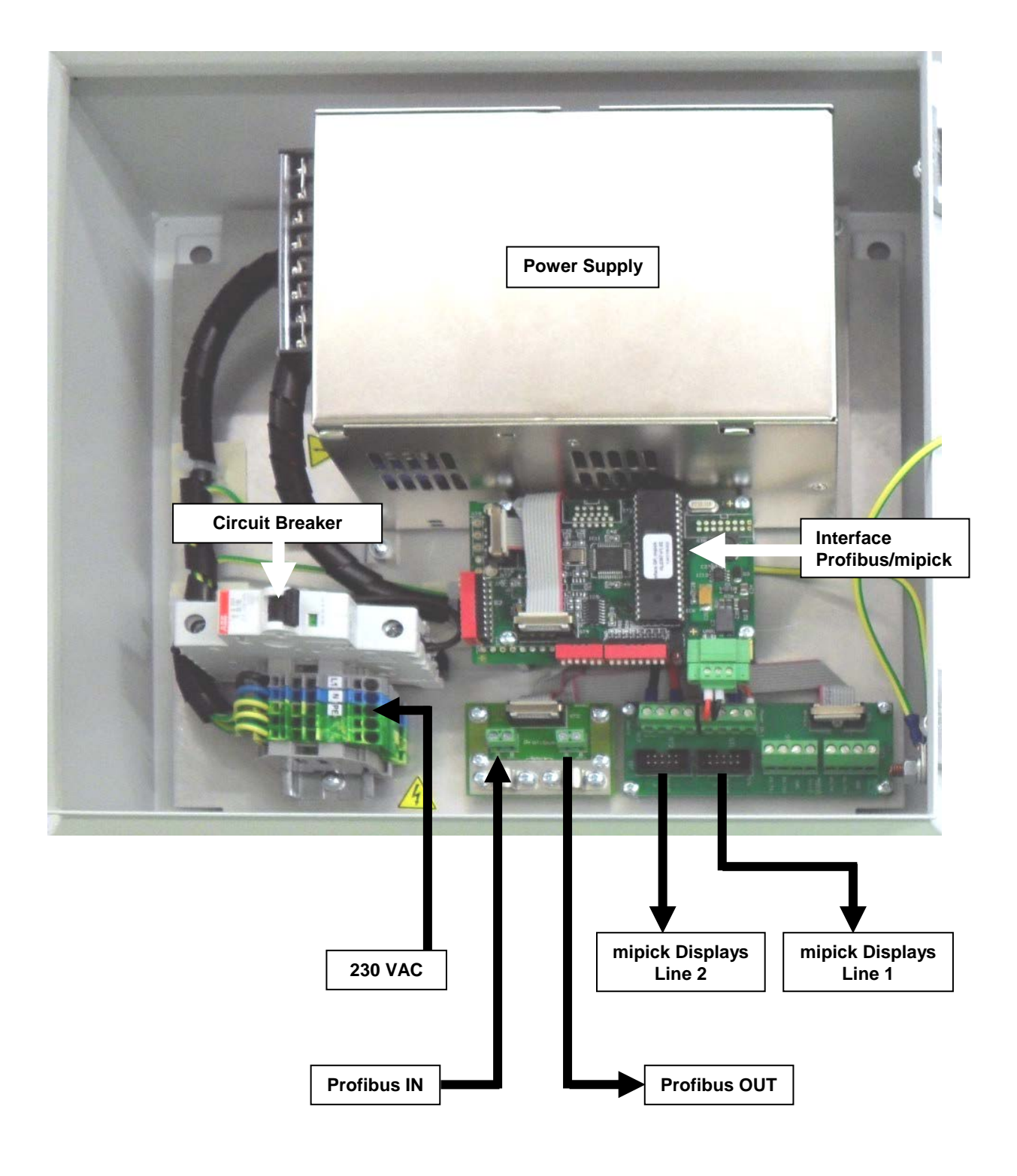

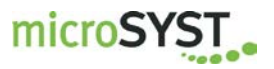

#### Interface Profibus / mipick

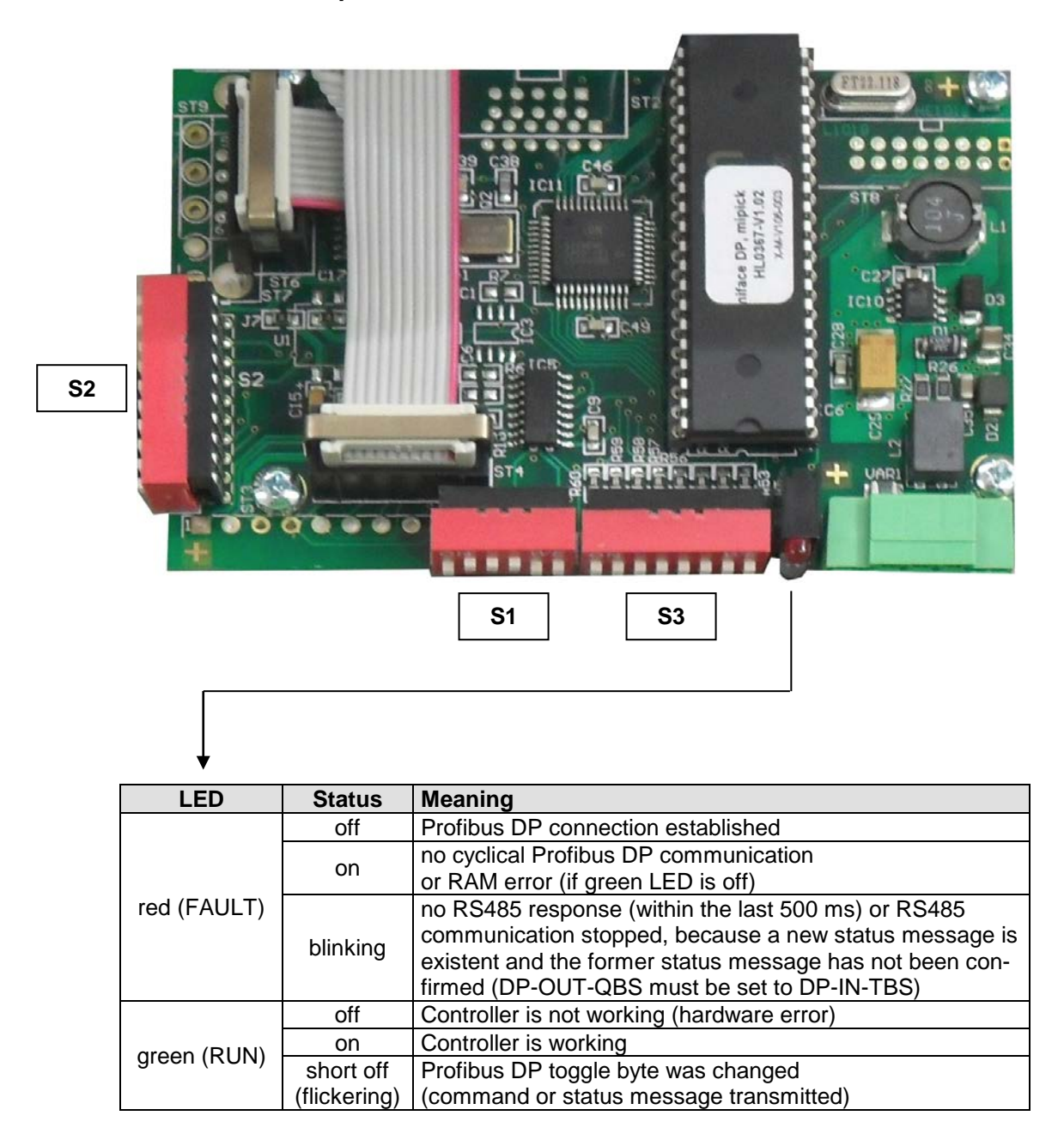

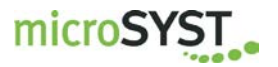

Positions marked with "■" are fixed and must not be changed! Bold-framed positions are the default.

| Switch S1: RS485 Bus Termination |                        |                    |
|----------------------------------|------------------------|--------------------|
| DIP                              | ON                     | OFF                |
| 1                                |                        | •                  |
| 2                                |                        |                    |
| 3                                |                        |                    |
| 4                                |                        |                    |
| 5                                | Pue termination is est | no hup termination |
| 6                                | Dus termination is set | no bus termination |

Bus termination must be set, if the interface is on first postion within the RS485 bus.

| Switch S2: DP Address, DP Bus Termination |                                         |  |
|-------------------------------------------|-----------------------------------------|--|
| DIP                                       | Function                                |  |
| 1                                         | DP address Bit $2^{\circ}$ (ON = 1)     |  |
| 2                                         | DP address Bit $2^1$ (ON = 2)           |  |
| 3                                         | DP address Bit $2^2$ (ON = 4)           |  |
| 4                                         | DP address Bit $2^3$ (ON = 8)           |  |
| 5                                         | DP address Bit 2 <sup>4</sup> (ON = 16) |  |
| 6                                         | DP address Bit $2^5$ (ON = 32)          |  |
| 7                                         | DP address Bit 2 <sup>6</sup> (ON = 64) |  |
| 8                                         | reserved (= OFF ∎)                      |  |
| 9                                         | both ON: Profibus bus termination set   |  |
| 10                                        | both OFF: no Profibus bus termination   |  |

Only DP addresses 0 to 126 are permitted.

| Switch S3: Options |                                                                                                    |                                                                                                 |
|--------------------|----------------------------------------------------------------------------------------------------|-------------------------------------------------------------------------------------------------|
| DIP                | ON                                                                                                    | OFF                                                                                             |
| 1                  | Test mode:<br>Every display shows its own RS485 ad-<br>dress. There should not be Profibus com-<br>munication at the same time! | Normal mode                                                                                     |
| 2                  | Use 128 RS485 addresses (0127) for the RS485 cycle, enable the bus member message C2                                            | Use 64 RS485 addresses (063)<br>for the RS485 cycle,<br>bus member message C2 locked            |
| 3                  | Transmit every status message immediately<br>(separately) to the DP master<br>(-> easier handling but slower)                   | Accumulate status messages until DP-IN buffer is full or the current polling cycle is finished. |
| 4                  | Send bus member messages (C1, C2) au-<br>tomatically at a change (and after power-up<br>and every restart of DP communication   | Send bus member messages (C1, C2) only at a query (C0, C1 or C2)                                |
| 5                  |                                                                                                    |                                                                                                 |
| 6                  |                                                                                                    |                                                                                                 |
| 7                  |                                                                                                    |                                                                                                 |
| 8                  |                                                                                                    |                                                                                                 |

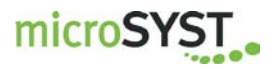

#### 3.2 Pick Displays

#### **Technical Data**

| Display type:                  | 7 segment LED                              |
|--------------------------------|--------------------------------------------|
| Character height:              | 14 mm                                      |
| Digits:                        | 2                                          |
| Display colour:                | rot                                        |
| Operating voltage:             | 24 VDC +/-20 %                             |
| Current consumption:           | 32 mA at 24 V (0,77 W)                     |
| Data input:                    | RS485 with 115 kBaud                       |
| Display:                       | see chapter "Displayable Characters"       |
| Addresses:                     | 099                                        |
| Keypad:                        | membrane keypad with 2 buttons             |
| Safety push button:            | metal design,                              |
|                                | mechanical service life: 1.000.000 cycles, |
|                                | diameter 12 mm,                            |
|                                | separately replaceable                     |
| Signal lamp:                   | 1 x LED red, 1 x LED multicoloured,        |
|                                | LED diameter: 8 mm                         |
| Housing:                       | aluminium, anodised                        |
| Dimensions:                    | 80 x 30 mm (w x h)                         |
| Shaft depth including display: | 30 mm                                      |
| Housing colour:                | natural with grey foil                     |
| Mounting:                      | snap-on mounting                           |
| Protection:                    | front panel IP40                           |
| Operating temperature:         | 0+50°C                                     |
| Storage temperature:           | -25+70°C                                   |

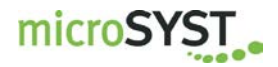

#### Addressing

The address setting is done manually with buttons or automatically with the help of the software "miprog".

#### Addressing with buttons

This is preferred if only single displays have to be programmed (for example if any display shall be replaced). For this, the pick display is only connected with power but not to the RS485 bus.

#### Addressing with software

This is the perfect method to program complete picking systems. All displays on the RS485 sub bus can be programmed in a simple way.

Systems with Ethernet are addressed via the Ethernet interface.

Systems with Profibus are addressed via RS485. The RS485 bus between distribution unit and the display is interrupted and connected with the configuration PC via an USB/RS485 converter.

#### Addressing with buttons

- Press confirmation button and "+" button at the same time.
- Connect the supply power.
- Set the address with the buttons "+" and "-".
- Press confirmation button.

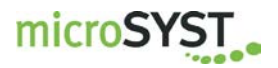

#### Addressing with software

• Select the interface and press button "Verbindung herstellen" (= establish connection).

| 🚱 miprog ¥2.1                        |                                |
|--------------------------------------|--------------------------------|
| Datei Extras ?                       |                                |
| Schnittstelle                        | Adressierung                   |
| C RS485                              | Startadresse 0 🗧               |
| COM-Port COM1                        | automatisch weiter Adressieren |
| TCP/IP                               | Aktuelle Adresse               |
| IP-Adresse 192.168.3.55              |                                |
| Port 10001                           |                                |
| Verbindung herstellen                | Adressierung starten           |
| Status, Neine verbindung hergestellt |                                |

- Select the start address of the first pick display and (if you have several displays) the option "automatisch weiter Adressieren" (=automatically continue with addressing).
- After pressing button "Adressierung starten" (= start addressing), the current RS485 address, which shall be assigned, is shown.

| 🚱 miprog ¥2.1                                          |                                |
|--------------------------------------------------------|--------------------------------|
| Datei Extras ?                                         |                                |
| C RS485                                                | Adressierung<br>Startadresse 1 |
| © TCP/IP<br>IP-Adresse 192.168.3.55<br>Port 10001      | Aktuelle Adresse               |
| Verbindung schließen<br>Status: Verbindung hergestellt | Adressierung beenden           |

- Now, the LEDs of all displays are blinking and the current address is shown everywhere. Press the button of that display, which shall obtain this address.
- The current address is increased in the software. Continue, until all displays of the bus are addressed.

Stop the programming with button "Adressierung beenden" (= stop addressing).

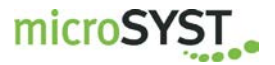

### 4 Wiring

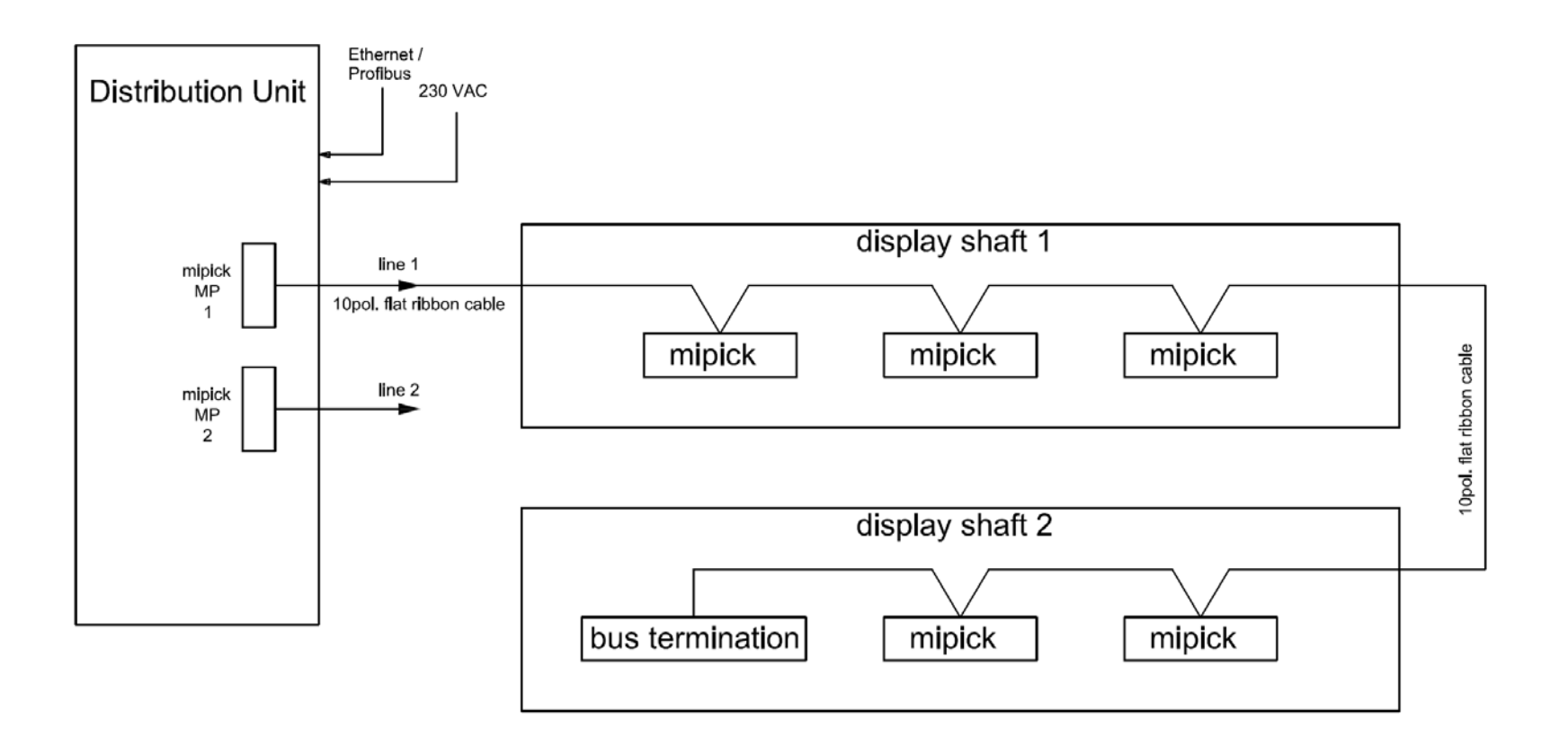

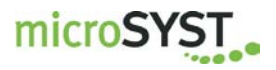

#### 4.1 Distribution Unit

Supply power (230 VAC)

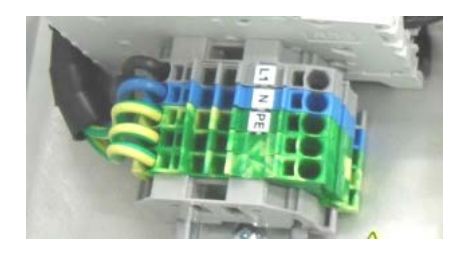

#### System Interface Ethernet:

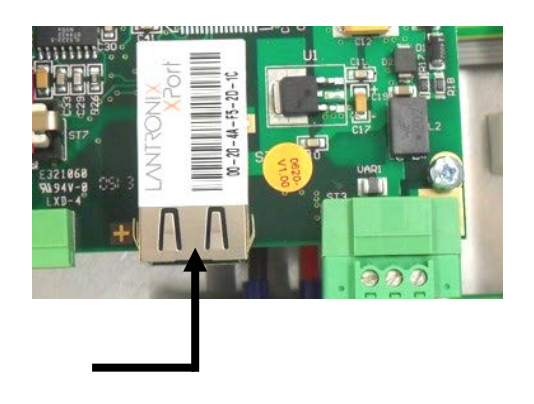

Profibus DP

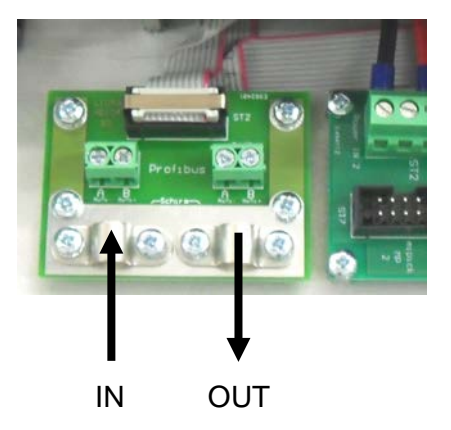

<u>Display Interface</u> Supply of RS485 bus and power for both display lines.

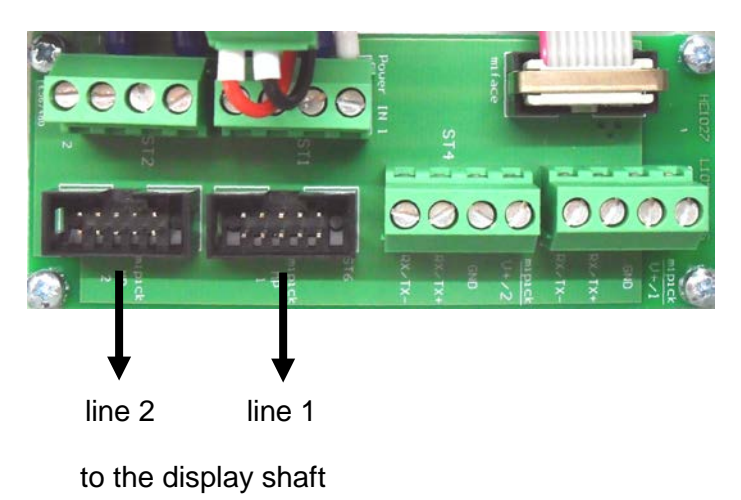

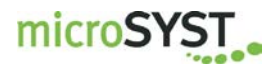

#### 4.2 Display Shaft

The lateral shaft cover has a gland. A slotted protective tube does the insertion of the flat ribbon cable into the shaft.

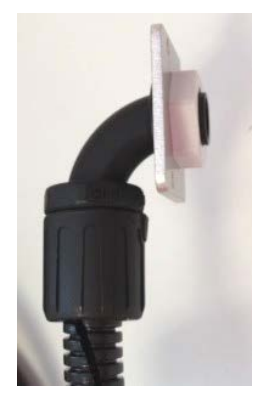

#### 4.3 mipick

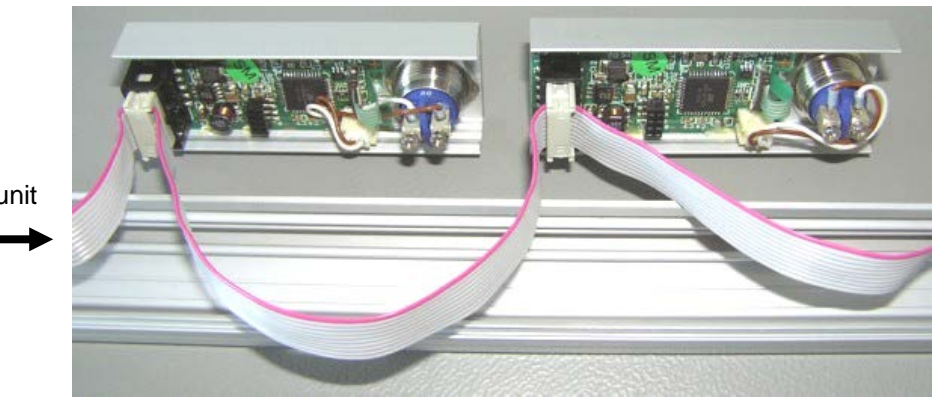

from distribution unit

#### 4.4 Bus Termination

The termination is plugged after the last display of the line.

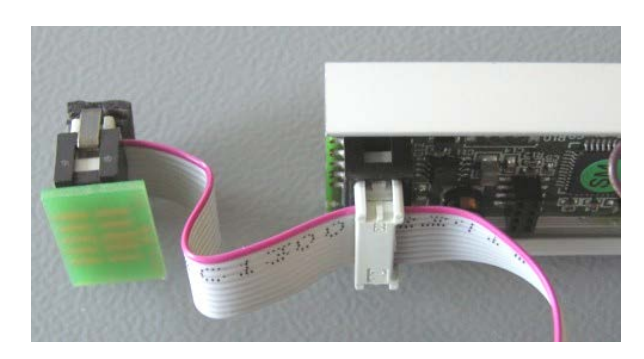

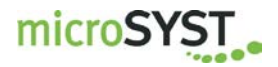

### 5 Ethernet

#### 5.1 Configuration of the Ethernet Interface

The distribution unit is preset with the following network settings:

IP address: 192.168.4.200 Net mask: 255.255.255.0 Port: 10001

To change these parameters, proceed as follows:

Advice for Windows 7 users: The Telnet client must be activated: Start -> Control Panel -> Programs -> Turn Windows features on or off -> Telnet Client

- Switch on the supply power and connect the distribution unit to the network hub with an RJ45 cable (1:1 cable) or directly to a PC (crosslink cable).
- Start the "MS DOS entry prompt" at your Windows PC. With Windows 7 you must have extended rights: Start -> All Programs -> Accessories -> double-click at Command Prompt -> Run as Administrator
- Enter the desired IP address for the device to the ARP table: ARP -S XXX.XXX.XXX.XXX xx-xx-xx-xx-xx <CR>

| XXX.XXX.XXX.XXX | : desired IP address                    |
|-----------------|-----------------------------------------|
| XX-XX-XX-XX-XX  | : Ethernet MAC address of the interface |
|                 | (see label at the RJ45 socket)          |

### microSYST

### mipick MP User's Manual

• Establish a Telnet connection to port 1: TELNET XXX.XXX.XXX 1 <CR>

This connection will fail (disconnect within 3 seconds). However, the IP address of the interface is temporarily changed. Close the Telnet window after acknowledging the error message.

 Establish a Telnet connection to port 9999: TELNET XXX.XXX.XXX 9999 <CR>

After the connection has been established, <u>immediately</u> press the enter key (within 5 seconds) in order to enter the setup mode.

- Please do never select "7" (Defaults). Those settings do not match for the system.
- Enter "0" (Server).
- Enter the desired IP address and press the enter key.
- Repeatedly press the enter key until "Netmask: Number of Bits for Host Part (...)" appears. Enter here the number of free bits for the IP address, f.e. "8" for the netmask 255.255.255.0 (=11111111.1111111111111.00000000) or "11" for the netmask 255.255.248.0 (=11111111.111111111111000.00000000) and press the enter key.
- Repeatedly press the enter key until "Your choice?" appears.
- Press "9" to save all settings (-> the Telnet connection is interrupted).

Configuration of the Ethernet interface is now complete. Now, the control frame can be transmitted via the selected IP address (TCP/IP connection via port 10001).

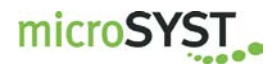

#### 5.2 Ethernet Communication

The Ethernet interface of the distribution unit serves for the communication between a controller (for example PC or PLC) and the mipick devices.

"**Commands**" are sent from the controller to the interface via Ethernet and then forwarded to the particular mipick devices.

"**Status messages**" are sent from the mipick devices to the interface via RS485 and then forwarded to the controller via Ethernet.

The Ethernet interface acts as bus master at RS485 side.

As long as no "commands" are available, the bus-sharing units (mipick devices) are polled cyclically (order: address 0 to 63, 0 to 63, ... or 0 to 127, 0 to 127,...). If there happens an event at this (for example "button was pressed"), the mipick replies correspondingly and then a related "status message" is sent via Ethernet.

If there is a "command" available for a certain RS485 address, it is sent to the bussharing unit instead of the polling frame. The response of the mipick device is acknowledged via the Ethernet.

If there is identified that a new bus-sharing unit was added or a former existing bus sharing unit does not respond (correctly), a special frame is received via the Ethernet. The controller can explicitly request this "bus member message" in order to get the current bus status.

Commands and status messages are described in chapter "Frame Structure". They have the following build-up:

| Α                           | L                  | D       |
|-----------------------------|--------------------|---------|
| Address of the pick display | Length of the data | Data    |
| 1 byte                      | 1 byte             | n bytes |

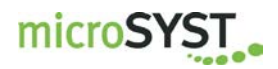

#### 5.2.1 Send Commands

The transmission of the "commands" happens from the controller to the Ethernet interface and then via a RS485 bus to the concerning mipick devices.

With every TCP/IP frame, one ore several commands (without gap) are transmitted to the Ethernet interface. Every command has the structure "address", "length" and "data".

A new command must only then be sent to a certain address, if the last command has been answered or at least approximately 1 second has elapsed. Then, the bus member has not answered or not answered correctly.

After a "broadcast command" you have to wait for the command confirmations first (one per existing bus member) before you send a new command. 1 second is enough.

<u>Please note:</u> If you wait for several command confirmations, they must not necessarily arrive in the same order like the corresponding commands have been sent. It's possible that an "event message" or "bus member message" intervenes between the single command confirmation frames!

#### Example:

The value "12" shall be shown at display with address 4:

Send command via TCP/IP (in hexadecimal presentation):

04 08 80 20 20 31 32 00 00 00 (address = 4, length = 8 bytes, data = 80 20 20 31 32 00 00 00)

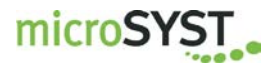

#### 5.2.2 Receive Status Messages

There are three types of status messages:

- 1. Command confirmations (= command responses)
- 2. Event messages (for example "button was pressed")
- 3. Bus member messages ("device removed or added")

Status messages are sent to the controller with a TCP/IP frame. Every TCP/IP frame can contain one or more status messages (without gap). Every status message has the structure "address", "length" and "data".

#### Examples:

a) Command confirmation to the command above:

Receive the command confirmation via TCP/IP (in HEX representation): 04 01 80 (address = 4, length = 1, data = 80)

b) Button of display 4 pressed:

04 03 00 81 OC

c) Button of display 4 was released:

04 03 00 80 OC

<u>Note:</u> Only one status message is transferred in the examples above but if there are several status messages, they are received simultaneously.

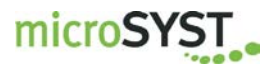

### 6 Profibus DP

#### 6.1 Configuration of the Profibus Interface

#### 6.1.1 GSD File

The device database file "micr05D0", which is part of the delivery, is used for the integration of the Profibus DP interface (DP slave) to the Profibus. Among other things, it contains the necessary identifiers for the configuration of the input- output data widths (see next chapters).

#### 6.1.2 Configuration Data

With the configuration, the user has the possibility to set an individual data width of the cyclic data exchange. Therefore, the following identifiers (max. 30) must be selected in any desired order.

The DP master transmits the identifier to the DP slave before it starts the cyclic data exchange.

| Byte no. | Data identifier | Number of bytes | Function / Description             |
|----------|-----------------|-----------------|------------------------------------|
| х        | 0x10            | 1               | Input Data                         |
| х        | 0x11            | 2               | Input Data                         |
|          | :               | :               |                                    |
| х        | 0x1F            | 16              | Input Data                         |
|          |                 |                 |                                    |
| х        | 0x20            | 1               | Output Data                        |
| х        | 0x21            | 2               | Output Data                        |
|          | :               | :               |                                    |
| х        | 0x2F            | 16              | Output Data                        |
|          |                 |                 |                                    |
| х        | 0x30            | 1/1             | Input-/Output Data (1 byte each)   |
| х        | 0x31            | 2/2             | Input-/Output Data (2 bytes each)  |
|          |                 |                 |                                    |
| х        | 0x3F            | 16/16           | Input-/Output Data (16 bytes each) |

The minimum number of input or output bytes is 6 bytes each.

The maximum number of input or output bytes is 200 bytes each, but an overall length of 300 bytes (input + output) must not be exceeded.

⇒ Standard configuration: 0x3F, 16 input-/ output bytes.

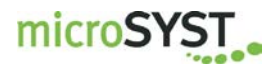

#### 6.1.3 User Parameter Data

User parameter data are not utilized by the interface. However, a test is run to determine whether or not the Profibus master transfers user parameter data. If user parameter data are transferred, Profibus initialization is disabled and the slave's parameters must be reconfigured.

#### Note:

Standard parameters configuration is required and is normally installed by the utilized DP configurators.

#### 6.1.4 Diagnosis Data

The interface does not support any extended diagnosis data. Default diagnosis is utilized.

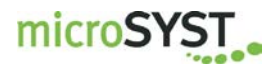

#### 6.2 **DP** Communication

The DP master handles the Profibus interface (DP slave) as a standard I/O device. This means, there are DP output data, which are cyclically transmitted to the slave and DP input data, which are cyclically received from the slave.

The structure of the I/O data is like follows:

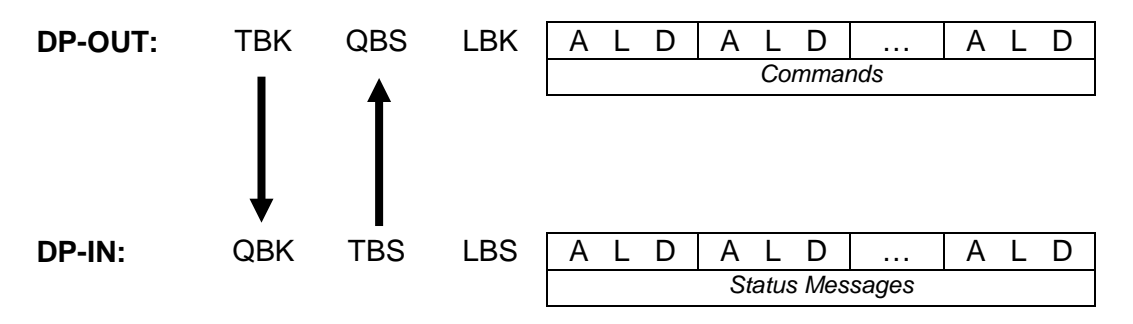

- TBK: Toggle byte for the commands
- QBK: Confirmation byte for the commands (= TBK after data adoption)
- LBK: Length byte for the commands
- TBS: Toggle byte for the status messages
- QBS: Confirmation byte for the status messages (= TBS after data adoption)
- LBS: Length byte for the status messages
- A: Address of the pick display
- L: Length of the data
- D: Data (max. 20 bytes)

Commands and status messages are described in chapter "Frame Structure".

#### Notes:

After the (new) start of the Profibus DP communication, all DP-OUT bytes and all DP-IN bytes have the value 0.

With the configuration, the number of DP-IN bytes and DP-OUT bytes must be chosen leastwise as large, that the largest possible command or the largest possible status message has enough space. The maximum I/O width must not be exceeded (see chapter "configuration data").

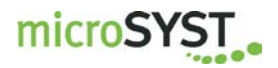

#### 6.2.1 Transmit Commands

The commands specify, what shall be shown at the displays or how they shall behave. The transmission of the commands happens from the DP master to the Profibus interface (DP slave) and from here via the RS485 bus to the respective displays.

#### Procedure:

- 1. In the DP-OUT area "commands", you must enter the command or even several commands (without gap). Every command consists of "address", "length" and "data".
- 2. The length of all command bytes must be entered at "LBK".
- 3. Finally, "TBK" is increased by one value.
- Now, the DP slave starts to evaluate the commands and forward it to the corresponding displays. After this procedure is finished, the "QBK" is set to the value of the previous changed "TBK".
- 5. If there are further commands available, you can continue with point 1.

#### Example:

The value "12" shall be shown at display 4:

| 1. | Input the command:<br>DP-OUT(hex) = 00 | XX   | 00   | 04  | 08  | 80  | 20  | 20  | 31 | 32 | 00  | 00  | 00  |
|----|----------------------------------------|------|------|-----|-----|-----|-----|-----|----|----|-----|-----|-----|
| 2  | Sot "I BK":                            |      | ▼    |     |     |     |     |     |    |    |     |     |     |
| ۷. |                                        |      | •    | 0.4 | ~ ~ | ~ ~ | ~ ~ | ~ ~ | 21 | 20 | ~ ~ | ~ ~ | ~ ~ |
|    | DP-OUT(nex) = 00                       | XX   | 0A   | 04  | 08  | 80  | 20  | 20  | 31 | 32 | 00  | 00  | 00  |
|    |                                        |      |      |     |     |     |     |     |    |    |     |     |     |
| 3. | Increase "TBK": ▼                      |      |      |     |     |     |     |     |    |    |     |     |     |
|    | DP-OUT(hex) = 01                       | XX   | 0A   | 04  | 08  | 80  | 20  | 20  | 31 | 32 | 00  | 00  | 00  |
|    | · · · · · · · · · · · · · · · · · · ·  |      |      |     |     |     |     |     |    |    |     |     |     |
| 4  | Wait for "OBK"                         |      |      |     |     |     |     |     |    |    |     |     |     |
| •• |                                        |      |      | -   |     |     |     |     |    |    |     |     |     |
|    | DP-IN(nex) = 00 x                      | X XX | K X2 | Χ.  | ••  |     |     |     |    |    |     |     |     |
|    | <b>DP-IN(hex)</b> = 01 XX              | x xx | K XX | к.  |     |     |     |     |    |    |     |     |     |
|    |                                        |      |      |     |     |     |     |     |    |    |     |     |     |

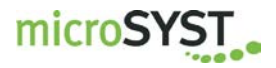

#### 6.2.2 Receive Status Messages

There are three types of status messages:

- 1. Command confirmations (= command responses)
- 2. Event messages (for example "button has been pressed")
- 3. Bus member messages ("device has been removed/added")

The status messages must be fetched from the DP master as fast as possible, otherwise the RS485 communication with the displays can slow down or even stop (until the status messages are fetched)!

#### Procedure:

- 1. If the "TBS" changes, there are status messages available for pickup.
- Now, the status messages to be fetched are available in the DP-IN area "status messages" (without gap, overall "LBS" bytes). Every status message consists of "address", "length" and "data".
- 3. After the status messages have been read out, the DP master must set the "QBS" to the value of "TBS". This should happen as fast as possible (in order not to slow down the RS485 communication).
- 4. Continue with point 1.

#### Examples:

a) Command confirmations to the command above:

1. "TBS" changes:

DP-IN(hex) = XX 00 XX XX XX ... ▼ DP-IN(hex) = XX 01 03 04 01 80

2. Read out the status message:

"LBS" = 3 "Address" = 4 "Length" = 1 "Data" = 80<sub>H</sub> (command confirmation)

3. Set "QBS" to the value of "TBS":

DP-OUT(hex) = XX 01 XX XX XX ...

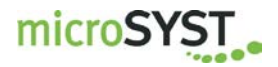

b) Button of display 4 was pressed:

- 1. "TBS" changes: DP-IN(hex) = XX 01 XX XX XX ... ▼ DP-IN(hex) = XX 02 05 04 03 00 81 0C
- 2. Read out the status message:

"LBS" = 5 "Address" = 4 "Length" = 3 "Data" =  $00_{\text{H}} 81_{\text{H}} 0C_{\text{H}}$  (event message: button pressed, display value = "12")

3. Set "QBS" to the value of "TBS":

DP-OUT(hex) = XX 02 XX XX XX ...

#### Note:

In the examples above, only one status message is transmitted at once.

If there are more status messages available, they are transmitted at the same time in order to utilize the available DP-IN bytes as far as possible and accelerate the communication.

If DIP switch S3-3 is in ON position, every status message is reported separately (to simplify the evaluation at the DP master side).

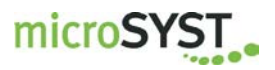

### 7 Frame Structure

#### 7.1 Structure of Commands

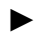

|                |                              |                                                    | Data           |                               |
|----------------|------------------------------|----------------------------------------------------|----------------|-------------------------------|
| Address        | Length                       | Command                                            | 1 th Parameter | <br>n <sup>th</sup> Parameter |
| 0…127,<br>255* | Number of<br>following bytes | for example 80 <sub>H</sub><br>= "control display" |                |                               |

\*Address = 255: broadcast command:

This command is sent to all possible bus addresses (0...63 or 0...127). Only the really existing MIPICKS of the bus, which are supported by the command, evaluate it and respond with a "command confirmation".

#### 7.2 Structure of Status Messages

#### 7.2.1 Command Confirmation

|   |         |        | Data                        |                        |  |  |  |
|---|---------|--------|-----------------------------|------------------------|--|--|--|
| ◀ | Address | Length | Command confirmation        | Possible response data |  |  |  |
|   | 0127    | >= 1   | for example 80 <sub>H</sub> |                        |  |  |  |

Every command is receipted with a command confirmation. With this, the complete communication cycle from the controller to the MIPICKS and back again is guaranteed. If necessary, response data from the MIPICK is forwarded.

#### 7.2.2 Event Message

|   |         |                                 |                  |                                                                    | Data                                                                                    |  |                                  |  |  |
|---|---------|---------------------------------|------------------|--------------------------------------------------------------------|-----------------------------------------------------------------------------------------|--|----------------------------------|--|--|
| ◀ | Address | Length                          | Event<br>message | Status byte                                                        | 1 th Parameter                                                                          |  | n <sup>th</sup> Parameter        |  |  |
|   | 0127    | Number of<br>following<br>bytes | 00 н             | Contains (bit-coded)<br>information to the<br>event, that happened | Contains (bit-coded)<br>information to the<br>vent, that happened Additional event info |  | information<br>yte is not enough |  |  |

All existing MIPICKs of the RS485 bus (addresses 0 to 63 or 0 to 127) are always polled. If the status byte in unequal to 0 OR at least one additional "parameter byte" is received, an event is available. It is forwarded from the interface to the controller then.

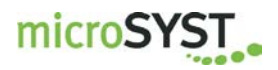

#### 7.2.3 Bus Member Message

If the corresponding DIP switch is in position "ON", the bus member messages are sent automatically ...

- after every change (new bus member identified or not available anymore)
- every restart of the communication = establishing the Profibus connection (after completion of the currently running polling cycle).

|   |         |        | Data                                                                                                    |                                                                                                    |  |                                                                                                    |  |  |
|---|---------|--------|----------------------------------------------------------------------------------------------------|----------------------------------------------------------------------------------------------------|--|----------------------------------------------------------------------------------------------------|--|--|
| ◀ | Address | Length | Bus Member<br>Message                                                                                                    | BTN0                                                                                                    |  | BTN7                                                                                                    |  |  |
|   | 255     | 9      | C1 <sub>H</sub><br>(bus addresses<br>063)<br>C2 <sub>H</sub><br>(bus addresses<br>64127,<br>only if 128 ad-<br>dresses are set<br>with DIP switch) | Bus member sates of the<br>addresses 07 or<br>6471:<br>(bit 07)<br>1 = device available,<br>0 = device not available |  | Bus member states of the<br>addresses 5663 or<br>120127:<br>Bit 07:<br>1 = device available,<br>0 = device not available |  |  |

The bus member messages can be requested by transmitting the following command:

|         |        | Data                                                                                                    |
|---------|--------|----------------------------------------------------------------------------------------------------|
| Address | Length | "Interface Command"                                                                                                    |
| 255     | 1      | C1 <sub>H</sub> : Request bus member message C1 <sub>H</sub><br>C2 <sub>H</sub> : Request bus member message C2 <sub>H</sub> (if 128 addresses)<br>C0 <sub>H</sub> : Request bus member messages C1 <sub>H</sub> and C2 <sub>H</sub> (if 128 addresses) |

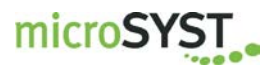

#### 7.3 Standard Control Command

#### Command (10 bytes):

| 1                     | 2      | 3               |
|-----------------------|--------|-----------------|
| Address               | Length | Command         |
| 0127, 255 = Broadcast | 8      | 80 <sub>H</sub> |

| 4                                        | 5               | 6                | 7                 |  |  |
|------------------------------------------|-----------------|------------------|-------------------|--|--|
| Text of digit 1                          | Text of digit 2 | Value of digit 1 | Value of digit 2  |  |  |
| ASCII code                               | е (207Fн)       | ASCII code (30   | 39н, 20н = space) |  |  |
| + Bit 7 = 1, if decimal point is desired |                 |                  |                   |  |  |

| 8                                        | 9                                        |
|------------------------------------------|------------------------------------------|
| Options 1                                | Options 2                                |
| Bit 0=0: LED 1 (on the top) off          | Bit 0=1: Arrow "up" on                   |
| =1: LED 1 (on the top) on*               | Bit 1=1: Arrow "down" on                 |
| Bit 1=1: LED 1 slow blinking             |                                          |
| Bit 2=1: LED 1 fast blinking             | Bit 2=1: Display slow blinking           |
|                                          | Bit 3=1: Display fast blinking           |
| Bit 5-3: 000 = LED 2 (on the bottom) off | Bit 4=1: Delete LEDs automatically,      |
| 001 = blue*                              | if at least one of the two inputs is set |
| 010 = green*                             | Bit 5=1: Delete display automatically,   |
| 100 = red*                               | if at least one of the two inputs is set |
| 110 = yellow*                            |                                          |
| 011 = cyan*                              | Bit 7, 6: Brightness:                    |
| 101 = magenta*                           | 00 = bright                              |
| 111 = white*                             | 01 = :                                   |
| Bit 6=1: LED 2 slow blinking             | 10 = :                                   |
| Bit 7=1: LED 2 fast blinking             | 11 = dark                                |

\*Bit must be set for blinking

|           | 10                                                       |
|-----------|----------------------------------------------------------|
|           | Options 3                                                |
| Bit 0=0:  | Suppress leading zeros                                   |
| =1:       | Display leading zeros                                    |
| Bit 1=1:  | +/- buttons locked                                       |
| Bit 2=1:  | +/- count unlimited (0 to 99)                            |
| =0:       | +/- count from 0 to preset-value                         |
| Bit 4, 3: | cycle duration for the change<br>Wert – Text<br>00 = 2 s |
|           | 01 = 1.5  s                                              |
|           | 10 = 1.1  S                                              |
|           | 11 = 0.0 5                                               |
| Bit 5=0   | don't report buttons +/-                                 |
| 5=1:      | report buttons +/-                                       |
| Bit 7, 6: | reserved (=0)                                            |

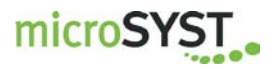

#### Command Confirmation (3 bytes):

|   | 1       | 2      | 3                    |
|---|---------|--------|----------------------|
| ◀ | Address | Length | Command Confirmation |
|   | 0127    | 1      | 80н                  |

#### Event Message (5 bytes):

| Γ   | 1       | 2      | 3                | 4                                                                                                    | 5     |
|-----|---------|--------|------------------|----------------------------------------------------------------------------------------------------|-------|
| ◀ [ | Address | Length | Event<br>Message | Status Byte                                                                                                    | Value |
|     | 0127    | 3      | 00 н             | Bit 0 :       Input 1 (ST3)<br>0: Contact OPEN<br>1: Contact OPEN<br>1: Contact CLOSED         Bit 1 :       Input 2 (ST5)<br>0: Contact OPEN<br>1: Contact CLOSED         Bit 2:       Status arrow UP         Bit 3:       Status arrow DOWN         Bit 4 :       Input button "-"<br>0: Contact OPEN<br>1: Contact CLOSED         Bit 5 :       Input button "+"<br>0: Contact OPEN<br>1: Contact CLOSED         Bit 5 :       Input button "+"<br>0: Contact OPEN<br>1: Contact CLOSED         Bit 6=1:       Display error reported         Bit 7=1:       Change flag for bit 0.1.4 and f | 099   |

#### Notes:

Bytes 6 and 7 (value) of the command define the proper display value of the pick display. This value is reported in the event message after confirmation button was pressed. The correction buttons "+" and "-" work with this value too. Only numbers  $(30_{\text{H}} .. 39_{\text{H}})$  or spaces  $(20_{\text{H}})$  can be used for the "value".

Bytes 4 and 5 (text) serve for the possibility to display an additional text or labeling. The fields "value" and "text" are displayed alternately then. The cycle duration can be adjusted with byte 10 (options 3).

If you don't need either field "text" or "value", just use the space  $(20_H)$  at the relevant position of the frame. Both fields will not alternate at the display then.

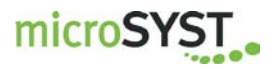

#### 7.4 Additional Commands

#### **Show Addresses**

|                       |        | Data            |
|-----------------------|--------|-----------------|
| Address               | Length | Command         |
| 0127, 255 = Broadcast | 1      | 01 <sub>Н</sub> |

Command Confirmation:

|   |         |        | Data    |
|---|---------|--------|---------|
| ◀ | Address | Length | Command |
|   | 0127    | 1      | 01н     |

#### **Delete Display**

|                       |        | Data    |
|-----------------------|--------|---------|
| Address               | Length | Command |
| 0127, 255 = Broadcast | 1      | 02н     |

Command Confirmation:

|   |         |        | Data    |
|---|---------|--------|---------|
| ◀ | Address | Length | Command |
|   | 0127    | 1      | 02н     |

#### Lamp Test

|                       | Data   |         |                                                   |
|-----------------------|--------|---------|---------------------------------------------------|
| Address               | Length | Command | Lamp Test                                         |
| 0127, 255 = Broadcast | 2      | 04н     | 01 <sub>H</sub> = start<br>00 <sub>H</sub> = stop |

Command Confirmation:

|         |        | Data            |
|---------|--------|-----------------|
| Address | Length | Command         |
| 0127    | 1      | 04 <sub>H</sub> |

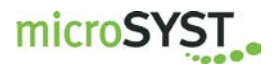

#### **Query Display Content**

|                       |        | Data    |
|-----------------------|--------|---------|
| Address               | Length | Command |
| 0127, 255 = Broadcast | 1      | 05н     |

Command Confirmation:

|   |         | Dat    | a       |       |
|---|---------|--------|---------|-------|
| ◀ | Address | Length | Command | Value |
|   | 0127    | 2      | 05н     | 099   |

#### **Query Software Version**

|                       |        | Data    |
|-----------------------|--------|---------|
| Address               | Length | Command |
| 0127, 255 = Broadcast | 1      | 06н     |

Command Confirmation:

|   |         |        | Data    |                             |  |
|---|---------|--------|---------|-----------------------------|--|
| ◀ | Address | Length | Command | Software Version (12 bytes) |  |
|   | 0127    | 13     | 06н     | HLxxxx-Vx.xx                |  |

#### **Query Input States**

|                       |        | Data            |
|-----------------------|--------|-----------------|
| Address               | Length | Command         |
| 0127, 255 = Broadcast | 1      | 07 <sub>Н</sub> |

Command Confirmation:

|   |         |        | Data    |                                                                                                    |  |  |
|---|---------|--------|---------|----------------------------------------------------------------------------------------------------|--|--|
| ◀ | Address | Length | Command | Input States                                                                                                    |  |  |
|   | 0127    | 2      | 07н     | Bit 0 = 1: Input 1 set (ST3)<br>Bit 1 = 1: Input 2 set (ST5)<br>Bit 2 = 1: button "+" pressed<br>Bit 3 = 1: button "-" pressed<br>Bit 47: reserved (= 0) |  |  |

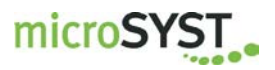

### 8 Displayable Characters

The data bytes are ASCII coded.

| Lower | Higher<br>© | 0 | 1          | 2     | 3 | 4 | 5 | 6 | 7 |
|-------|-------------|---|------------|-------|---|---|---|---|---|
| 0     |             |   | Segment a* | Space |   |   | P |   |   |
| 1     |             |   | Segment b* |       |   | H |   |   | 9 |
| 2     |             |   | Segment c* |       | 2 |   |   | Ь | - |
|       | 3           |   | Segment d* |       | Ξ | Г | 5 |   |   |
| 1     | 4           |   | Segment e* |       | Ч |   |   |   | E |
|       | 5           |   | Segment f* |       | 5 | Ε | Ш |   | Ц |
|       | 6           |   | Segment g* |       | 6 | F |   |   |   |
|       | 7           |   | Point dp*  |       |   | Б |   |   |   |
|       | 8           |   |            |       | Ξ | H |   | Ь |   |
|       | 9           |   |            |       | 9 |   | Ч | I |   |
|       | Α           |   |            |       |   |   |   |   |   |
| l     | В           |   |            |       |   |   |   |   |   |
| (     | С           |   |            |       |   | L |   |   |   |
|       | D           |   |            | -     |   |   |   |   |   |
|       | E           |   |            |       |   |   |   |   |   |
|       | F           |   |            |       |   |   | _ |   |   |

### \*Segment Assignment

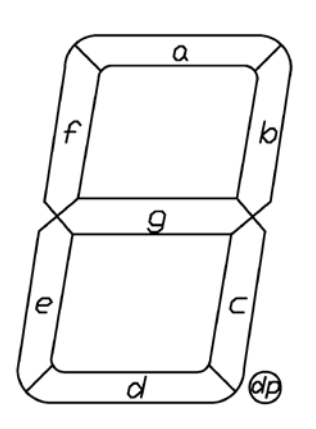

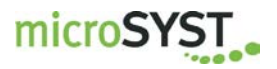

### **9 Versions Overview**

| Date     | Remarks, Descriptions |
|----------|-----------------------|
|          |                       |
| 29.04.14 | Document created      |
| 29.04.14 | Metrix Links added    |
|          |                       |
|          |                       |
|          |                       |
|          |                       |
|          |                       |
|          |                       |
|          |                       |
|          |                       |
|          | 29.04.14<br>29.04.14  |

Certified per DIN EN ISO 9001.

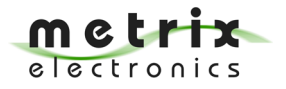

microSYST Systemelectronic GmbH Exclusive UK and Ireland Agent: Metrix Electronics Ltd tel: 0845 034 3234 www.metrix-electronics.com